institut ramon llull / diagonall, 373 / 08008 barcelona / tel. (+34) 93 467 8000 / fax (+34) 93 467 8006 / irl@llull.com / www.llull.com

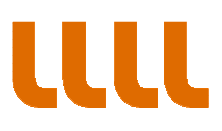

## **Notification Access Help Guide**

## **STEP 1: New notifications**

We will send you an email with a link when you have new notifications. Access the notification by clicking the link.

You can also access your notifications by visiting <u>https://www.llull.cat/english/seu\_e/carpeta\_expedients.cfm</u> and clicking on "Notifications".

You will then be brought to the page shown in the screen-shot below.

| eNotum - Microsoft Edge                                                                                  |                                                                                                    | - 0 ×                |
|----------------------------------------------------------------------------------------------------|----------------------------------------------------------------------------------------------------|----------------------|
| A https://usuari.enotum.cat/webCiutada/login?codiOrganisme=1&codit                                       | Departament=GDI173251&locale=en                                                                                                    |                      |
| <b>LLLL</b> institut<br>ramon llull                                                                      |                                                                                                    | English ~            |
| Notifications and other electronic commun                                                                | lications                                                                                                    |                      |
|                                                                                                    |                                                                                                    |                      |
|                                                                                                    | Log in<br>With code request                                                                                                    |                      |
|                                                                                                    | VAT -                                                                                                    |                      |
|                                                                                                    | 12345678A o B12345678                                                                                                    |                      |
|                                                                                                    | NIF/NIE Vinculated person - 1                                                                                                    |                      |
|                                                                                                    | Optional                                                                                                    |                      |
|                                                                                                    | Mobile number or email                                                                                                    |                      |
|                                                                                                    | 666 555 444 o exemple@domini.cat                                                                                                    |                      |
|                                                                                                    | Send me a code                                                                                                    |                      |
|                                                                                                    | A code will be sent to the mobile number or email that has<br>been submitted to the Administration in the application or<br>specific procedure. <u>Further details</u> |                      |
|                                                                                                    | Have you received the code?                                                                                                    |                      |
|                                                                                                    | 0                                                                                                    |                      |
|                                                                                                    | Using idCAT mobil (or @Clave)                                                                                                    |                      |
|                                                                                                    | dni ⊕ <sup>i</sup> <b>Digital certificate:</b> idCAT, DNIe, others.                                                                                                    |                      |
|                                                                                                    |                                                                                                    |                      |
|                                                                                                    |                                                                                                    |                      |
| Generalitat de Catalunya. All rights reserved.<br>Service provided in partnership with the Consorci AOC. |                                                                                                    | Accessibility   Help |
| A COLC Pressional Control And Andrews                                                                    |                                                                                                    |                      |
|                                                                                                    |                                                                                                    | Ω                    |
|                                                                                                    |                                                                                                    |                      |

On this page you will be asked to enter your personal details. Please note you have to select if you are a legal entity (VAT) or a natural person (NIF/NIE, Passport).

You should fill in your personal information then select "Send me a Code".

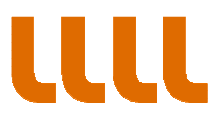

## **STEP 2**: Confirmation of identity

You will receive a verification code by email or sent to your phone number.

Enter the verification code then select "Verfify".

| otum - Microsoft Edge                                                                                    |                                                            | -                 |      | × |
|----------------------------------------------------------------------------------------------------|------------------------------------------------------------|-------------------|------|---|
| https://usuari.enotum.cat/webCiutada/login                                                               |                                                            |                   |      |   |
| <b>IIII</b> institut<br>ramon llull                                                                      |                                                            | English           | ~    |   |
| Notifications and other electronic commu                                                                 | nications                                                  |                   |      |   |
|                                                                                                    |                                                            |                   |      |   |
|                                                                                                    | Code verification                                          |                   |      |   |
|                                                                                                    | You still haven't received the code?<br>request a new code |                   |      |   |
|                                                                                                    | Enter the code you have received:                          |                   |      |   |
|                                                                                                    | Enter the received code                                    |                   |      |   |
|                                                                                                    | Verify                                                     |                   |      |   |
|                                                                                                    | Do you need help?                                          |                   |      |   |
| Generalitat de Catalunya. All rights reserved.<br>Service provided in partnership with the Consorci AOC. | ۵                                                          | Accessibility   F | Help |   |

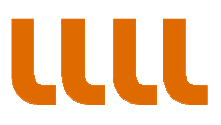

## STEP 3: How to access notifications

1. You will then be brought to the Notification page shown in the screen-shot below where you can access your notifications.

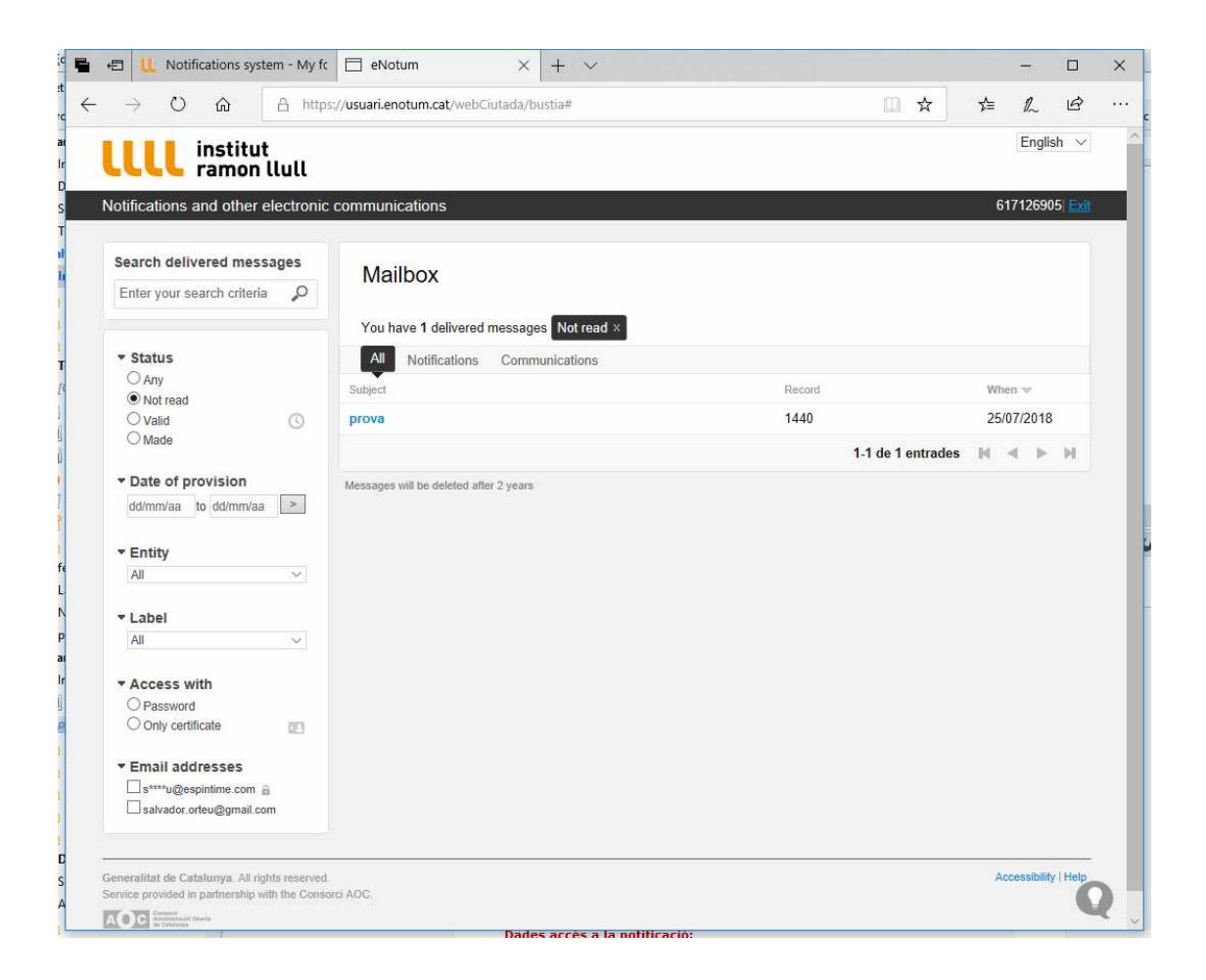

institut ramon llull / diagonall, 373 / 08008 barcelona / tel. (+34) 93 467 8000 / fax (+34) 93 467 8006 / irl@llull.com / www.llull.com

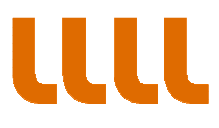

2. Select the notification you want to access then click "Access notification"

| Contained and other electronic communications       2012 (2012)         Search delivered messages       Inter your search criteria         Inter your search criteria       Image: Search delivered messages         Inter your search criteria       Image: Search delivered messages         Inter your search criteria       Image: Search delivered messages         Inter your search criteria       Image: Search delivered messages         Inter your search criteria       Image: Search delivered messages         Inter your search criteria       Image: Search delivered messages         Inter your search criteria       Image: Search delivered messages         Inter your search criteria       Image: Search delivered messages         Inter your search criteria       Image: Search delivered messages         Inter your search criteria       Image: Search delivered messages         Inter your your your your your your your you                                                                                                    | 11                                                                                      | institut                                                                                                    |         |                                                                                                    |                                                                                                    |                                                                                                    |                                                                                                    | English                                                          |
|----------------------------------------------------------------------------------------------------|-----------------------------------------------------------------------------------------|----------------------------------------------------------------------------------------------------|---------|----------------------------------------------------------------------------------------------------|----------------------------------------------------------------------------------------------------|----------------------------------------------------------------------------------------------------|----------------------------------------------------------------------------------------------------|------------------------------------------------------------------|
| Search delivered messages         Enter your search criteria         Image: Status         Image: Status       Status                                                                                                    | u                                                                                       | ramon ll                                                                                                    | lull    |                                                                                                    |                                                                                                    |                                                                                                    |                                                                                                    |                                                                  |
| Search delivered messages <pre></pre>                                                                                                    | Notifi                                                                                  | ications and other ele                                                                                                    | ectroni | c communications                                                                                                    |                                                                                                    |                                                                                                    | (                                                                                                    | 617126905  🖺                                                     |
| <ul> <li>Enter your search criteria</li> <li>Chate of provision</li> <li>Chate of provision</li> <li>Contracted by addition to addite the the application that be considered rejected for all purposes when its content has not been accessed in a period of ten calendar days on the case of notifications or by the notification by electronic means will be considered rejected for all purposes when its content has not been accessed in a period of ten calendar days on the case of notifications or by the notification by electronic means will be considered rejected for all purposes when its content has not been accessed in a period of ten calendar days on the case of notifications or by the notification or bis legal representative unless technical or materia pablity to access the notification has been proved ex officio or by the notification corpores the restated text of the Public Sector Contracts Law.</li> <li>Catecess with only certificate</li> <li>Contract by the postification</li> <li>Contract by the delivery</li> <li>Delivery type Nutification</li> <li>Contacted by Contract Bassword</li> <li>Contacted by Contact Bassword</li> <li>Contacted by Contact Bassword</li> <li>Contacted by Contact Bassword</li> <li>Contacted by Contact Bassword</li> <li>Contacted by Contact Bassword</li> </ul>                                                                                                    | Sea                                                                                     | arch delivered mess                                                                                                    | ages    | Back to mailbox                                                                                                    |                                                                                                    |                                                                                                    |                                                                                                    |                                                                  |
| <ul> <li>Status</li> <li>Any</li> <li>Notification by electronic means will be considered rejected for all purposes when its content has not been accessed in a period of ten calendar days on five calendar days in the case of notification was at the disposal of either the applicant on his legal representative unless technical or material inability to access the notification has been proved ex officio or by the notification crecipient (article 56.4 of Law 26/2010, of August 3, on the legal and procedural regime of the public administrations of calendar days on five calendar days in the case of notification was at the disposal of either the applicant on his legal representative unless technical or material inability to access the notification has been proved ex officio or by the notification or metrial article 56.4 of Law 26/2010, of August 3, on the legal and procedural regime of the public administrations of calendar and ricle 151.4 of the Royal Legislative Decree 3/2011, of November 14, which approves the restated text of the Public Sector Contracts Law.</li> </ul>                                                                                                    | Ent                                                                                     | ter your search criteria                                                                                                    | P       | prova                                                                                                    |                                                                                                    |                                                                                                    |                                                                                                    |                                                                  |
| Any   Notread   Vaid   Made     Date of provision   ddmm/aa o ddmm/aa     Catalonia and article 151.4 of the Royal Legislative Decree 3/2011, of November 14, which approves the restated text of the Public Sector Contracts Law.     Catalonia and article 151.4 of the Royal Legislative Decree 3/2011, of November 14, which approves the restated text of the Public Sector Contracts Law.     Catalonia and article 151.4 of the Royal Legislative Decree 3/2011, of November 14, which approves the restated text of the Public Sector Contracts Law.     Catalonia and article 151.4 of the Royal Legislative Decree 3/2011, of November 14, which approves the restated text of the Public Sector Contracts Law.     Catalonia and article 151.4 of the Royal Legislative Decree 3/2011, of November 14, which approves the restated text of the Public Sector Contracts Law.     Catalonia and article 151.4 of the Royal Legislative Decree 3/2011, of November 14, which approves the restated text of the Public Sector Contracts Law.     Catalonia and article 151.4 of the Royal Legislative Decree 3/2011, of November 14, which approves the restated text of the Public Sector Contracts Law.     Catalonia and article 151.4 of the Royal Legislative Decree 3/2011, of November 14, which approves the restated text of the Public Sector Contracts Law.     Catalonia and article 151.4 of the Royal Legislative Decree 3/2011, of November 14, which approves the restated text of the Public 3/2017, of November 14, which approves the restated text of the Public 3/2017, of November 14, which approves the restated text of the Public 3/2017, of November 14, which approves the restated text of the Public 3/2017, of November                                                                                                    |                                                                                         | Status                                                                                                    |         | 🕔 The deadline t                                                                                                    | for voluntarily accessing th                                                                                                    | is notification expires in 10                                                                                                    | days                                                                                                    |                                                                  |
| <ul> <li>Date of provision</li> <li>ddmm/aa to ddimm/aa</li> <li>catalonia and article 157 of the Royal Legislative Decree 3/2011, of November 14, which approves the restated text of the Public Sector Contracts Law.</li> <li>Entity</li> <li>Labei</li> <li>Ali</li> <li>About this delivery</li> <li>Delivery type</li> <li>Notification</li> <li>Provision</li> <li>O0:00 of 25/07/2018</li> <li>Status</li> <li>Status</li> <li>Valid</li> <li>Access method</li> <li>Password</li> <li>Only certificate</li> <li>Status</li> <li>Valid</li> <li>Access method</li> <li>Password</li> <li>Contacted by</li> <li>Email, SMS</li> </ul>                                                                                                    |                                                                                         | ) Any<br>Notread<br>) Valid<br>) Made                                                                                                    | 3       | Notification by ele<br>not been accesse<br>related to public p<br>was at the dispos<br>inability to access<br>56 4 of L aw 26/21 | ectronic means will be co<br>ed in a period of ten caler<br>procurement. This period<br>al of either the applicant<br>is the notification has bee | nsidered rejected for all p<br>idar days or five calendar<br>starts to count from the c<br>or his legal representative<br>n proved ex officio or by the<br>egal and procedural reprint | urposes when its conter<br>days in the case of noti<br>late on which the notifica<br>e unless technical or ma<br>he notification recipient<br>ne of the public administ | nt has<br>ifications<br>ation<br>aterial<br>(article<br>trations |
| <ul> <li>Entity</li> <li>All</li> <li>Label</li> <li>Label</li> <li>Access with</li> <li>Password</li> <li>Only certificate</li> <li>Email addresses</li> <li>Status</li> <li>Status</li> <li>Valid</li> <li>Access method</li> <li>Password</li> <li>Contacted by</li> <li>Email, SMS</li> </ul>                                                                                                    | d                                                                                       | id/mm/aa to dd/mm/aa                                                                                                    | >       | of Catalonia and                                                                                                    | article 151.4 of the Roya                                                                                                    | Legislative Decree 3/20                                                                                                    | 11, of November 14, whi                                                                                                    | ch                                                               |
| All   • Label   All   • Label   All   • Label   All   • Conservith   • Password   • Only certificate   • Email addresses   • s****u@spintime.com   • s****u@gmail.com   • contacted by   Email, SMS                                                                                                    |                                                                                         |                                                                                                    |         | approves the res                                                                                                    | lated text of the Public Se                                                                                                    | ector Contracts Law.                                                                                                    |                                                                                                    |                                                                  |
| Labei     All     Access with     O Password     Only certificate     Email addresses     Gerru@genitice com      Gerru@genitice m     Gerru@genitice com      Gerru@genitice com      Gerru@gen | * E                                                                                     | Entity                                                                                                    |         | approves the res                                                                                                    | tated text of the Public Se                                                                                                    | ector Contracts Law.                                                                                                    |                                                                                                    |                                                                  |
| All       About this delivery         • Access with       Delivery type       Notification         O Password       O       00.00h of 25/07/2018         • Email addresses       Status       Valid         • s****u@gmail.com @       Contacted by       Email, SMS                                                                                                    | ▼ E                                                                                     | Entity<br>All                                                                                                    | ~       | approves the res                                                                                                    | ated text of the Public Se                                                                                                    | cess the notification                                                                                                    |                                                                                                    |                                                                  |
| • Access with     Delivery type     Notification       O Password     Provision     00:00h of 25/07/2018       • Email addresses     Status     Valid       • s****u@sepintime.com a     Access method     Password       • s****u@gmail.com a     Contacted by     Email, SMS                                                                                                    | * E<br>2<br>* L                                                                         | Entity<br>All<br>Label                                                                                                    | ~       | approves the res                                                                                                    | Ac                                                                                                    | cess the notification                                                                                                    |                                                                                                    |                                                                  |
| O Password   O only certificate   Temail addresses   Status   Contacted by   Email, SMS                                                                                                    | * E<br>//<br>* L                                                                        | Entity<br>All<br>Label<br>All                                                                                                    | >       | About this delivery                                                                                                    |                                                                                                    | cess the notification                                                                                                    |                                                                                                    |                                                                  |
| Status     Valid         Access method     Password           Contacted by     Email, SMS                                                                                                    | * E<br>A<br>* L<br>A                                                                    | Entity<br>All<br>Label<br>All<br>Access with                                                                                                    | >       | About this delivery<br>Delivery type                                                                                             | Notification                                                                                                    | cess the notification                                                                                                    |                                                                                                    |                                                                  |
| • Email addresses     Access method     Password       □s****u@espintme.com a     Contacted by     Email, SMS                                                                                                    | • E                                                                                     | antity<br>all<br>abel<br>Access with<br>D Password<br>D only certificate                                                                           | >       | About this delivery<br>Delivery type<br>Provision                                                                                | Notification<br>00:00h of 25/07/2                                                                                                    | ccer Contracts Law.                                                                                                    |                                                                                                    |                                                                  |
| Contacted by Email, SMS                                                                                                    | ▼ E                                                                                     | Entity<br>All<br>All<br>All<br>Access with<br>D Password<br>D Only certificate                                                                     | ×       | About this delivery<br>Delivery type<br>Provision<br>Status                                                                      | Notification<br>00:00h of 25/07/2<br>Valid                                                                                                    | cess the notification                                                                                                    |                                                                                                    |                                                                  |
|                                                                                                    | v E<br>V L<br>V A<br>C<br>C<br>C<br>V A<br>C<br>C                                       | Entity<br>All<br>All<br>Access with<br>Dessword<br>Donly certificate<br>Email addresses                                                            | ×       | About this delivery<br>Delivery type<br>Provision<br>Status<br>Access method                                                     | Notification<br>00:00h of 25/07/2<br>Valid<br>Password                                                                                            | cess the notification                                                                                                    |                                                                                                    |                                                                  |
|                                                                                                    | - L<br>- L<br>- A<br>- C<br>- C<br>- C<br>- C<br>- C<br>- C<br>- C<br>- C<br>- C<br>- C | Entity<br>abel<br>all<br>Access with<br>Password<br>Donly certificate<br>Email addresses<br>] s*****@@spintime.com @<br>] s******@gespintime.com @ |         | About this delivery<br>Delivery type<br>Provision<br>Status<br>Access method<br>Contacted by                                     | Notification<br>00:00h of 25/07/2<br>Valid<br>Password<br>Email, SMS                                                                              | cess the notification                                                                                                    |                                                                                                    |                                                                  |
|                                                                                                    | • E                                                                                     | Entity<br>ANI<br>Label<br>ANI<br>Access with<br>D Password<br>D Only certificate<br>Email addresses<br>]s*****@@gmail.com @                        |         | About this delivery<br>Delivery type<br>Provision<br>Status<br>Access method<br>Contacted by                                     | Notification<br>00:00h of 25/07/2<br>Valid<br>Password<br>Email, SMS                                                                              | cess the notification                                                                                                    |                                                                                                    |                                                                  |

institut ramon [lull / diagonall, 373 / 08008 barcelona / tel. (+34) 93 467 8000 / fax (+34) 93 467 8006 / irl@llull.com / www.llull.com

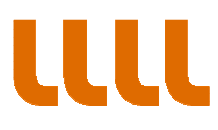

3.On the following page you will access your notification and the administrative decision on pdf format.

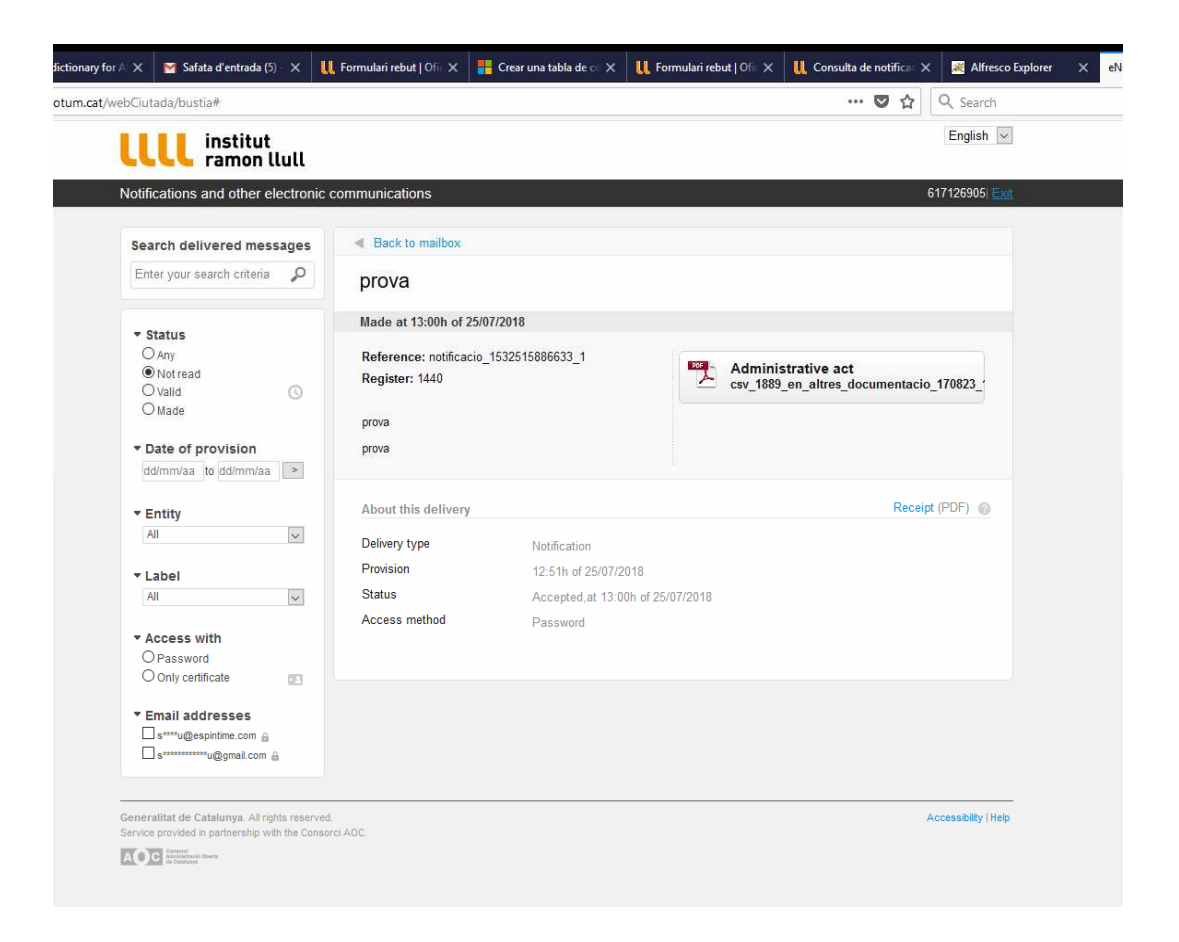